How to Cancel or Edit Study Room or Meeting Room Reservations

## CANCELLING RESERVATIONS

This is the preferred starting point for cancelling reservations:

- communicate to the patron that you are happy to cancel their reservation but with our new system, they are able to cancel their reservation from the approval email they received when they made the reservation
- the email is sent from calendar@johnstonlibrary.org

### Why do I have to start here?

Because we can empower the public to take advantage of features of our new calendar system by teaching these steps.

What if patron doesn't remember receiving a confirmation email or otherwise has no idea how to find it or can't find it in their email inbox? Or they just need to modify their reservation?

Log in to the new calendar to cancel or edit the reservation for them

1. Open your computer's desktop and click on the **Google Chrome** icon

### Why do I have to switch browsers?

The physical act of opening a new browser tells your brain you're doing something different, i.e. you are logging into the calendar as staff and now have permissions to perform functions only staff can do, not patrons.

### Why does this matter?

Staff logins do not have the same "guardrails" in place as the public side of the calendar. For instance, under staff logins the system does not prevent us from reserving rooms beyond the 90 day limit imposed on patrons. In short, *our process is the safeguard*.

2. The browser should automatically open the **Log in** page of the new calendar and the login credentials of **username**=circulation and **password**=123Johnston should populate these fields, click Log in. Note: the calendar may already be logged in from a previous user on the same day.

| LIBRARY WEBSITE EVENTS CALENDAR RESERVE A ROOM     |
|----------------------------------------------------|
| Home                                               |
| Log in                                             |
| Log in Reset your password                         |
| Username *                                         |
| circulation                                        |
| Enter your Johnston Public Library username.       |
| Password *                                         |
|                                                    |
| Enter the password that accompanies your username. |
| Log in                                             |

3. Click on the Events Calendar tab or you may already be on this page

| Johnsto<br>PUBLIC LIBRA | RY<br>RY |                                                                                        | <b>(515) 278-5233</b><br>6700 Merle Hay Rd<br>Johnston, IA 50131<br>See map: <b>Google Maps</b> | Sun: 1:00pm-5:00pm<br>Mon-Thu: 9:00am-8:00pm<br>Fri-Sat: 9:00am-5:30pm                           |
|-------------------------|----------|----------------------------------------------------------------------------------------|-------------------------------------------------------------------------------------------------|--------------------------------------------------------------------------------------------------|
| LIBRARY WEBSITE         | EVENTS   | CALENDAR RESERVE A R                                                                   | ООМ                                                                                             |                                                                                                  |
| Upcoming Ev             | rents    |                                                                                        |                                                                                                 |                                                                                                  |
| I≣ Filters              |          |                                                                                        |                                                                                                 |                                                                                                  |
| Keyword Search          |          |                                                                                        |                                                                                                 | Upcoming Month Week Day                                                                          |
| Start Time              | 0        | FEB High School Mock<br>Trial<br>THU 6:00pm - 8:00pm<br>West Meeting Room (1/2         | FEB Everyday English<br>6:30pm - 7:45pm<br>Southeast Corner                                     | FEB Tech Lab Reservation<br>24 9:00am - 11:00am<br>FRI Tech Lab<br>PUBLIC RESERVATION            |
| Age Group               |          | of Large)<br>PUBLIC RESERVATION<br>APPROVED                                            |                                                                                                 | APPROVED                                                                                         |
| Teens                   |          | FED Author Event Set                                                                   | FED Study Beam 1                                                                                | L CCD Local Author Sat Up                                                                        |
| Adults     All Ages     |          | FRI Large Meeting Room<br>PRIVATE EVENT                                                | 4:00pm - 5:00pm<br>FRI PUBLIC RESERVATION<br>APPROVED                                           | 9:00am - 2:00pm<br>Large Meeting Room<br>PRIVATE EVENT                                           |
| Program Type            | 0        |                                                                                        |                                                                                                 |                                                                                                  |
| Library Branch<br>Room  | 0        | FEB Study Room 1<br>9:00am - 5:00pm<br>Study Room 1<br>PUBLIC RESERVATION<br>CANCELLED | FEB Study Room 2<br>9:00am - 5:00pm<br>Study Room 2<br>PUBLIC RESERVATION                       | FEB Reservation for Brian<br>25 9:00am - 5:30pm<br>Study Room 4<br>PUBLIC RESERVATION<br>ARREVED |

4. **Search** for the reservation in question and click on the **Title**. The reservation is now displayed in **View** mode.

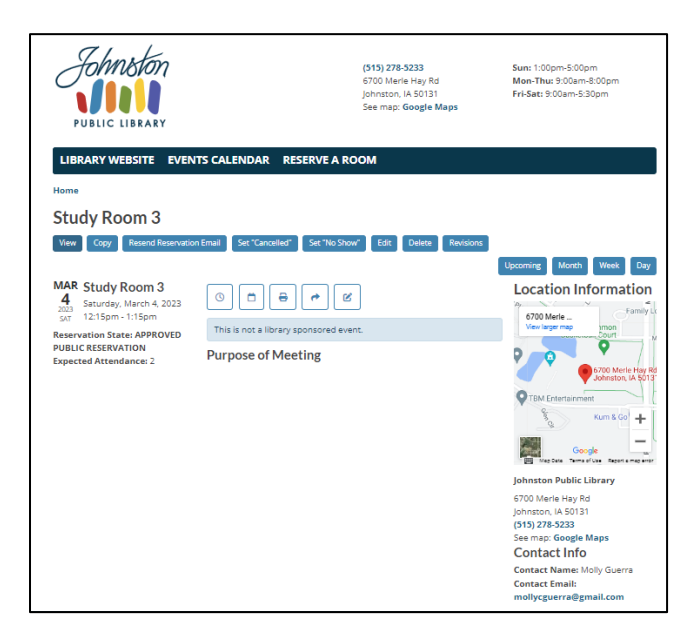

## 5. IMPORTANT! click on the Edit button first!!!!

#### Why?

Following this process will create a revision history that staff can rely on if questions arise regarding the reservation. If we don't follow these steps, we lose the "paper trail" so to speak.

6. Immediately look on the right-hand side of the webpage and find the section labeled Published

| ≡ Manage ★ Shortcuts                                                                                                    | 👤 rasmussen@johnstonlibrary.com                                                                                                    |
|----------------------------------------------------------------------------------------------------|----------------------------------------------------------------------------------------------------|
|                                                                                                    |                                                                                                    |
| Edit Reservation Study Room 3                                                                                                    |                                                                                                    |
| View Copy Resend Reservation Email Set "Cancelled" Set "No Show" Edit Delete Revisions                                                                                                    |                                                                                                    |
| Home + Soudy Room 3 Tale * Soudy Room 3 Terms & Conditions * Terms & Conditions * Terms and and agree to the recommension policy.       ADMINISTRATIVE SETTINGS *      RESERVATION SCHEDULING *                                                                                                    | Published<br>Last savet 6/2/23/023 - 17.16<br>Author:<br>© Create new revision<br>Revision log message                                                            |
| RESERVATION DATE *         Barr date *         03/04/2023         End date *         03/04/2023         01.15 FM         O           All Days         Repeat rule (BRULE)         End date *         03/04/2023         01.15 FM         O                                                                                                    | Menu SETTINGS (but in menu)      URL ALMS (hutomatic allas)      URL ALMS (hutomatic allas)      URL ALMS (hutomatic allas)                                       |
| Ignore Conflicts  AKA. "THE DANCER BUTTON"      If checked, this reservation will be ignored when the system is checking for room conflicts. If selected, it will be possible for other events, reservations, or closings to be made in the same from all these these can be can be used in the series.      this will be the case for all events in the series. | URL alies<br>//eerro/Jatuly/room-3-56<br>Specify an alient arb path to which this data can be accessed. For example, type "/about"<br>when writing an about page. |

7. In the **Revision log message** section, briefly describe the changes you have made. Make sure to identify the name of the person you spoke with and if the interaction was on the phone or inperson. Include a reason for the change if appropriate. Enter the date and your name or initials.

| Published<br>Last saved: 02/23/2023 - | 17:16             |    |
|---------------------------------------|-------------------|----|
| Author:                               |                   |    |
| Create new revision                   |                   |    |
| Revision log message                  |                   |    |
|                                       | •                 |    |
|                                       |                   |    |
|                                       |                   | 11 |
| Briefly describe the change           | es you have made. |    |

8. Turn your attention to the left-side of the webpage to the **Administrative Settings** section. Click on the > arrow to expand this section,

| ſ | Study Room 3                                                                                                    |  |  |  |  |
|---|----------------------------------------------------------------------------------------------------|--|--|--|--|
|   | Terms & Conditions *<br>Tve read and agree to the room reservation policy.                                                                                                    |  |  |  |  |
| ¢ | ► ADMINISTRATIVE SETTINGS *                                                                                                    |  |  |  |  |
|   | ▼ RESERVATION SCHEDULING *                                                                                                    |  |  |  |  |
|   | RESERVATION DATE*         End date*         Color         Color <thcolor< th="">         Color         Color         Color         Color         Color         Color         Color         Color         Color         Color         Color         Color         Color         Color         Color         Color         Color         Color         Color         <thcolor< th="">         Color         Color</thcolor<></thcolor<> |  |  |  |  |
|   | All Day? Repeat rule (RRULE)                                                                                                    |  |  |  |  |

9. Click on the drop down arrow next to the **Reservation State** field to view available options. Select cancelled.

| ▼ ADMINISTRATIVE SETTINGS *                  |                    |
|----------------------------------------------|--------------------|
| Reservation State * Cancelled                |                    |
| Notification Message                         |                    |
| B I   🚥 🕫   🗄 🔚   ୭୨ 🖬   Format -   🗃 Source |                    |
|                                              |                    |
|                                              |                    |
|                                              |                    |
|                                              |                    |
|                                              |                    |
|                                              |                    |
| Text format Basic HTML                       | About text formats |

10. Scroll to the bottom of the page and click the **Submit** button. Nothing is saved until you hit **Submit**. Patrons will receive a cancellation email.

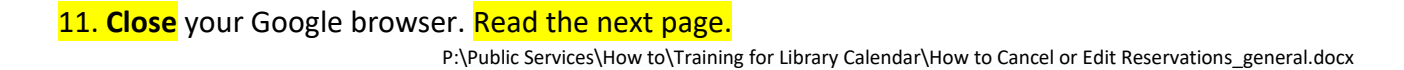

12. If an individual needs to reschedule a study or meeting room for a **new date**, make sure you are Logged Out, i.e. using the Firefox Browser, when placing the reservation so our calendar "guardrails" are in place. When you are logged out, study room reservations will automatically approve so long as the individual doesn't have more than one reservation during a week and meeting room requests will be set to pending so staff can review them for policy compliance.

# You're not done yet!

**Open Slack** and post a message in the #meeting-rooms channel, indicate the name and date of the room reservation you cancelled.

Why do I have to make a post in Slack?

Public Services prints meeting room slips. If a meeting room reservation is changed or cancelled, we need to review the slip and reprint it or mark as cancelled. Our goal is to keep both Circulation and Public Services "in the loop" and eliminate questions later. `

## EDITING RESERVATIONS

Editing makes sense when you are changing information for the reservation without changing the date, e.g. adding additional time or information like technology required or special requests

- If you decide to edit a reservation, follow the steps above for recording changes in the revision log, but don't cancel the reservation. Instead, make note of the changes you are making and why; then make the needed changes and hit Submit.
- 2. Click on Resend Reservation Email

| Johnston<br>PUBLIC LIBRARY                                                                                                    | (515) 278-5233<br>6700 Merie Hay Rd<br>Johnston, IA 50131<br>See map: Google Map                                      | Sun: 1:00pm-5:00pm<br>Mon-Thu: 9:00am-8:00pm<br>Fri-Sat: 9:00am-5:30pm |  |  |
|----------------------------------------------------------------------------------------------------|----------------------------------------------------------------------------------------------------|------------------------------------------------------------------------|--|--|
| Home Study Room 3* View Corr Reservation Email Set "Cincelled* Set "No Show" Edit Delete Revisions Upcoming Month Week Day          |                                                                                                    |                                                                        |  |  |
| MAR Study Room 3<br>4<br>2013<br>SAT 2:15pm - 3:15pm<br>Reservation State: APPROVED<br>PUBLIC RESERVATION<br>Expected Attendance: 2 | Image: Second system       Image: Second system       This is not a library sponsored event.       Purpose of Meeting | 6700 Merle                                                             |  |  |

3. Click on the "send email to \_\_ " button

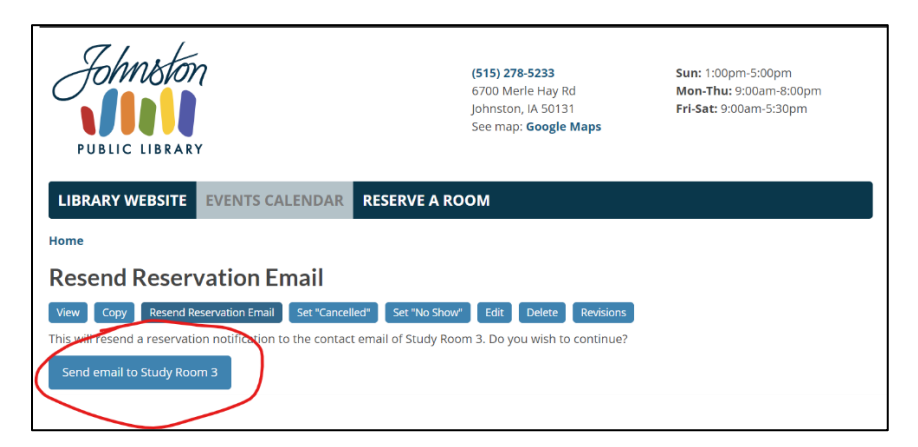

4. Close your Google browser.

### You're not done yet!

**Open Slack** and post a message in the #meeting-rooms channel, indicate the name and date of the room reservation you edited and what changed.

Why do I have to make a post in Slack? Our goal is to keep both Circulation and Public Services "in the loop" and eliminate questions later. P:\Public Services\How to\Training for Library Calendar\How to Cancel or Edit Reservations\_general.docx